#### Инструкция по выполнению заданий отборочного этапа олимпиады «В мир права!»

#### по профилю «история»

В личном кабинете каждого участника олимпиады 19 декабря 2021 г. с 00:00 до 23:59 по московскому времени будет открыт доступ к заданиям отборочного этапа по дисциплине «история».

# Внимание!!! Выполнение заданий осуществляется только через личный кабинет участника на официальном сайте олимпиады <u>https://olimp-lk.rpa-mu.ru</u>

Время на выполнение задания ограничено и составляет ровно 3 астрономических часа.

Приступить к выполнению заданий необходимо как минимум за 3 часа до закрытия доступа к ним, то есть за 3 часа до 23:59 19 декабря 2021 г.

После 23:59 19 декабря 2021 г. доступ к заданиям автоматически прекращается для всех участников олимпиады.

Для того чтобы приступить к выполнению заданий необходимо:

1 Выбрать профиль олимпиады (меню слева) щелкнув по ней кнопкой мыши

| орг.вопросы:                                 |  |
|----------------------------------------------|--|
|                                              |  |
| телефон:7 (499) 963-01-01, доб. 21197, 21198 |  |
| гех.поддержка:                               |  |
| Email:help@olimp.rpa-mu.ru                   |  |
| телефон: 7 (499) 963-01-01, доб. 21006       |  |
| Дисциплины:                                  |  |
| История 11 класс                             |  |
| Право 11 класс                               |  |

2 Перейти на сайт для выполнения задания.

| Всероссийский государственный<br>(РПА Минюста Ро<br>Личный кабия                                                                 | университет юстиции<br>ссии)<br>нет | Ломоносов Мих<br>Доступ отярыт до | айло -<br>16.01.2021 | Написать администратору | Выход |
|----------------------------------------------------------------------------------------------------|-------------------------------------|-----------------------------------|----------------------|-------------------------|-------|
|                                                                                                    | Кабинет С                           | Сообщения Документы               |                      |                         |       |
| Дисциплины:<br>История 11 класс<br>Право 11 класс                                                                                | Дисциплина: И                       | стория 11 класс                   |                      |                         |       |
| Контакты:<br>орг.вопросы:<br>телефон:7 (499) 963-01-01, доб. 21197, 21198<br>тех.поддержка Москва:<br>Еmail:help@olimp.rpa-mu.ru | Перейти на сайт для                 | я выполнения задания              |                      |                         |       |
| телефон: 7 (499) 963-01-01, доб. 21006, 21212<br>Дальневосточный институт (филиал) ВГУЮ<br>+7 (4212) 94 02 87                    |                                     |                                   |                      |                         |       |
| +7 924 106 68 48<br>Средне-Волжский институт (филиал) ВГУЮ<br>+ 7 (8342) 24 05 23                                                |                                     |                                   |                      |                         |       |
| +7 927 974 48 05<br>Тульский институт (филиал)<br>+7 (4872) 700 224                                                              |                                     |                                   |                      |                         |       |

3 На открывшейся странице необходимо еще раз ознакомиться с Инструкцией по выполнению заданий и поставить галочку об ознакомлении с Инструкцией.

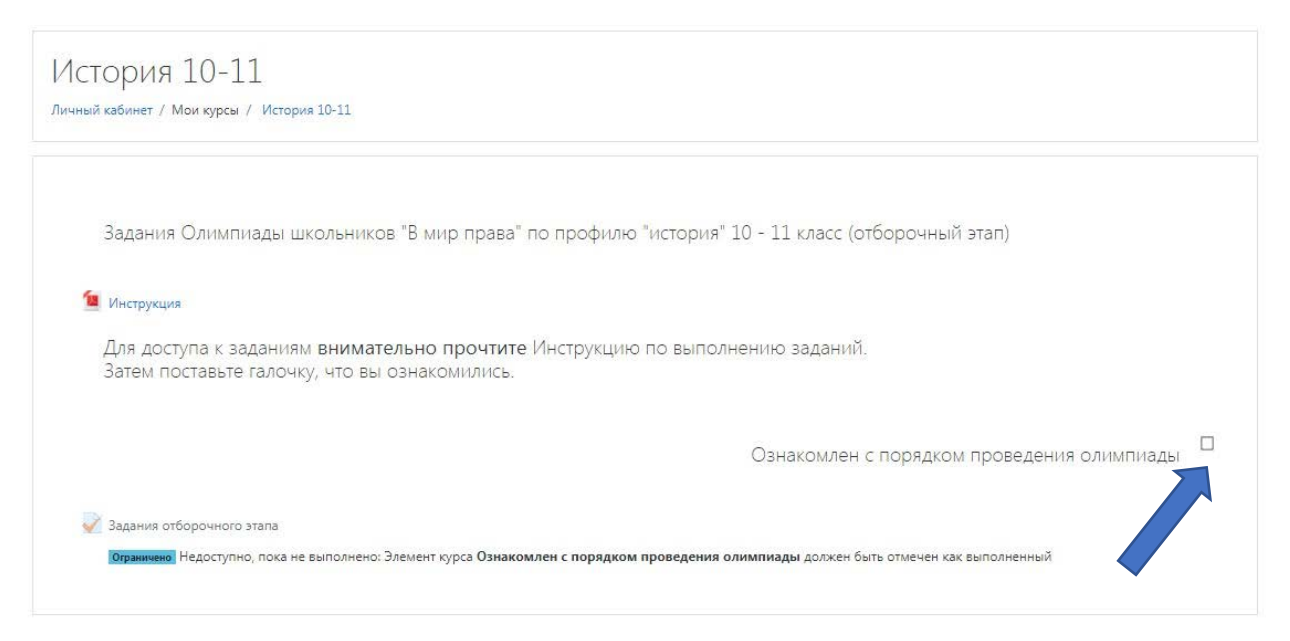

4 Далее следует нажать мышью на ссылку «Задания отборочного этапа».

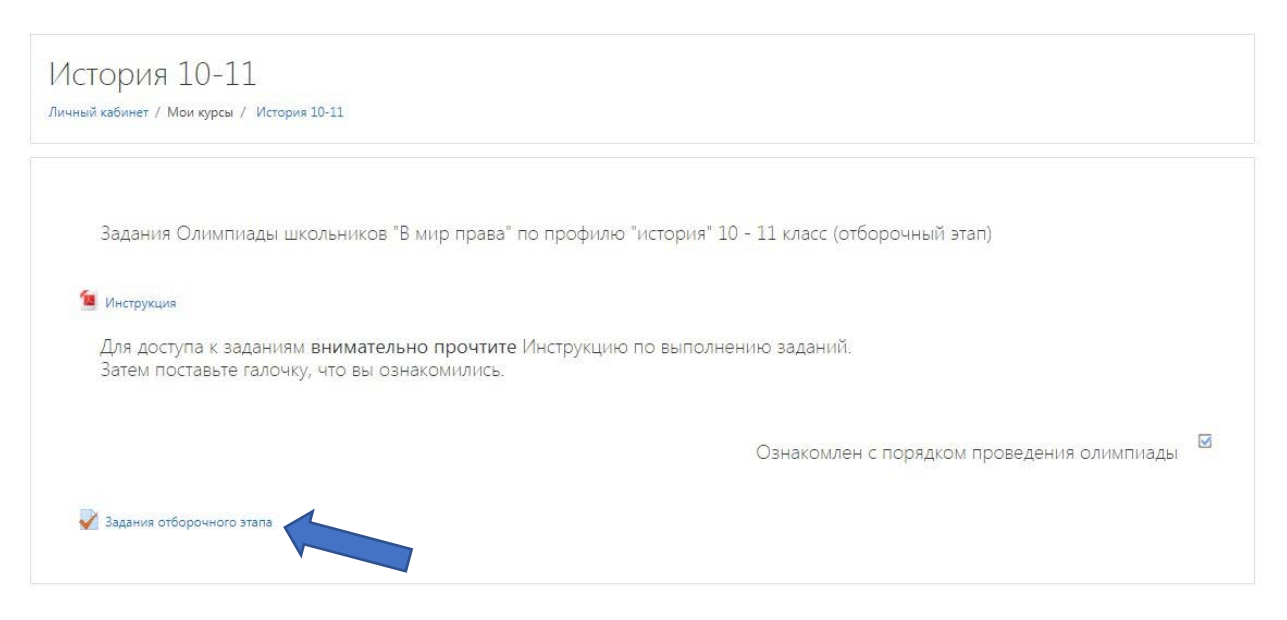

5 Затем в открывшемся окне необходимо нажать кнопку «Начать тестирование» и подтвердить свое желание приступить к выполнению заданий отборочного этапа (тестирования), нажав кнопку «Начать попытку».

Внимание!!!

После того как Вы ответили (или не ответили) на вопрос и перешли к следующему,

вернуться к предыдущим вопросам будет невозможно!!!

Призываем Вас не торопиться, внимательно изучить задания и вопросы! Вопрос, оставшийся без ответа, будет засчитан как невыполненный!

Предварительный просмотр всех вопросов невозможен.

Этот тест был начат Суббота, 16 Январь 2021, 00:00

Ограничение по времени: 3 час. Метод оценивания: Высшая оценка

Начать тестирование

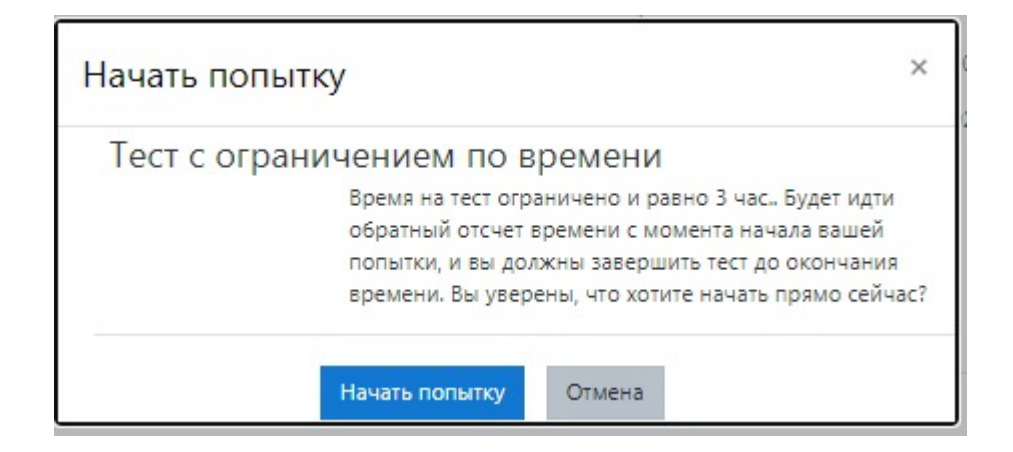

6 Далее в течение 3-х часов Вам предоставляется возможность решать задания отборочного этапа олимпиады с последовательным переходом от одного вопроса к другу (переход между вопросами осуществляется только путем нажатия кнопки «Следующая страница»).

|                    | 28 29 30 31 32 33 34 35  |
|--------------------|--------------------------|
|                    | 37 38 39 40 41 42 43 44  |
|                    | 46 47 48 49 50 51 52 53  |
|                    | 55 56 57 58 59 60 61 62  |
|                    | Закончить попытку        |
|                    | Оставшееся время 2:58:23 |
| Следующая страница | Начать новый просмотр    |

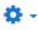

#### Внимание!!!

## После того как Вы ответили на вопрос и перешли к следующему, вернуться к предыдущим вопросам будет невозможно!!!

#### Призываем Вас не торопиться, внимательно изучить задания и вопросы!

#### Вопрос, оставшийся без ответа, будет засчитан как невыполненный!

7 После того, как Вы ответили на **все вопросы** в правом нижнем углу необходимо нажать кнопку «Закончить попытку».

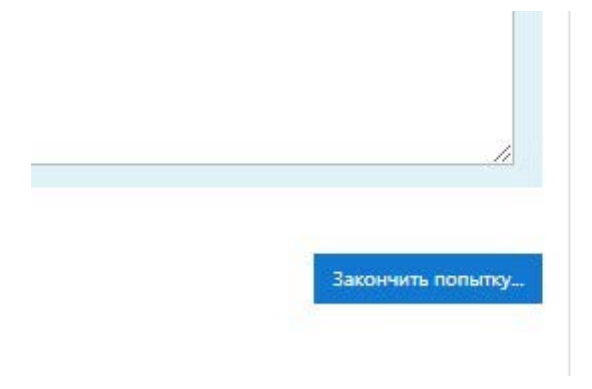

8 Далее нажмите кнопку «Отправить все и завершить тест».

|    | 0                    |              | 24   |
|----|----------------------|--------------|------|
| 3  | оправить все и зав   | ершить тест  | L'IS |
|    |                      |              |      |
|    |                      |              |      |
|    |                      |              | _    |
| ſ  | 1одтверждени         | e            | ×    |
| П  | осле отправки Вы бол | њше не смо:  | жете |
| ИЗ | менить свои ответы н | на эту попыт | ку.  |
|    | Отправить всё и за   | вершить тес  | т    |
|    | Отмена               | а            |      |
|    |                      |              |      |

#### Характеристика заданий отборочного этапа для участников из 10-11 классов

Всего для решения представлено 21 задание.

Задания с 1 по 15— тесты с разными типами заданий (1 тип - выбрать правильный ответ/-ты из представленного перечня; 2 тип — определить соответствие; 3 тип - вставить слова, дату, словосочетание либо текст).

(Внимание! В тестовых заданиях, в которых необходимо вставить пропущенное слово, словосочетание либо текст в поле для ответа слова требуется вписывать строчными (маленькими) буквами. Словосочетания и наименования (например, государственных органов) необходимо

вписывать строчными (маленькими) буквами с пробелами, без запятых, без кавычек. Слова необходимо вписывать в именительном падеже).

Задания с 16 по 21 являются творческими заданиями, которые предполагают свободный ответ участника олимпиады **строго** на поставленные вопросы. Ответ необходимо разместить (впечатать) в поле для ответа (**Внимание!** Объем текста для ответа ограничен!)

Уважаемые участники, убедительно просим вас внимательно читать тексты заданий, вопросов и пояснения к ним!!! Помните, что даже незначительные детали могут иметь существенное значение!!!

### Характеристика заданий отборочного этапа для участников из 7-9 классов

Всего для решения представлено 20 заданий.

Задания с 1 по 16— тесты с разными типами заданий (1 тип - выбрать правильный ответ/-ты из представленного перечня; 2 тип - определить соответствие).

Задания с 17 по 20 являются творческими заданиями, которые предполагают свободный ответ участника олимпиады **строго** на поставленные вопросы. Ответ необходимо разместить (впечатать) в поле для ответа (Внимание! Объем текста для ответа ограничен!)

Уважаемые участники, убедительно просим вас внимательно читать тексты заданий, вопросов и пояснения к ним!!! Помните, что даже незначительные детали могут иметь существенное значение!!!

#### Технические проблемы

В случае возникновения технических проблем, связанных с функционированием сайта, обращайтесь по телефонам и адресам электронной почты, указанным в разделе «Контакты» на официальном сайте олимпиады (используйте контакты региональной технической поддержки).

Если Вы не можете зайти в личный кабинет участника олимпиады проверьте правильность вводимого пароля!

Если Вы не помните свой пароль от личного кабинета, воспользуйтесь функцией восстановления пароля!!!